### PURPOSE

This document describes the process of registering a recipient in OrganMatch and enrolling on the Transplant Waiting List (TWL) pathway.

The registration menu has an **In Progress** tab where registration records are flagged that have been saved but not submitted. The **Completed** tab lists the records that have been submitted with an enrolment created.

Records can be filtered on Status, Organ Program or Transplant Pathway.

| ters               |               |                 |            |                           |               |           |                 |
|--------------------|---------------|-----------------|------------|---------------------------|---------------|-----------|-----------------|
| rson               | Status<br>All | Organ Program   | ~          | Transplant Pathway<br>All | ~             |           |                 |
| gistrations        |               |                 |            |                           |               |           |                 |
| B Add Registration |               |                 |            |                           |               |           |                 |
| ate Created 1      | Created By 1  | Organ Program 1 | Pathway 11 | Last Name 11              | First Name 11 | Status 11 | Submitted By 11 |

### **1. PROGRAM REGISTRATION**

#### **1.1 CREATE A REGISTRATION**

Perform the following to register a recipient in OrganMatch for TWL.

Note: User can only select the Organ Programs/Transplant Pathway assigned to their user account

1. Select the Registration menu.

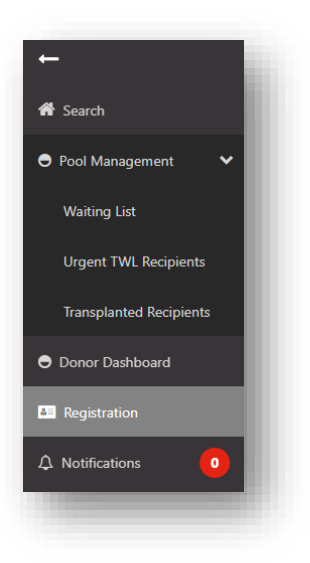

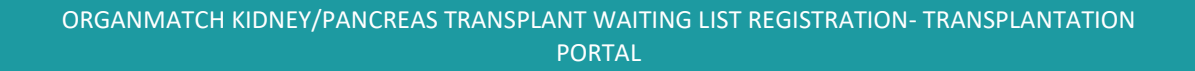

2. Click Add Registration.

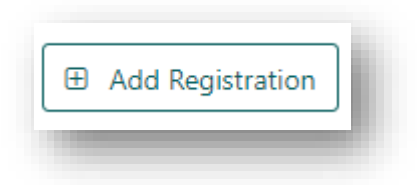

3. Select the **TWL Transplant Pathway** and select **Kidney** and **Pancreas** for **Organ(s)** required. Select **Kidney/Pancreas** as the **Organ Program(s)**.

| ransplant Pathway * |                    |
|---------------------|--------------------|
| rgan(s) required *  | Organ Program(s) * |
| Kidney              | Kidney             |
| Pancreas            | Kidney/Pancreas    |
|                     | Pancreas           |

4. Click Next.

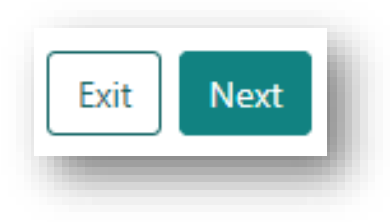

 Search OrganMatch to see if the recipient exists in the system. In Recipient Details click **Select Person**.

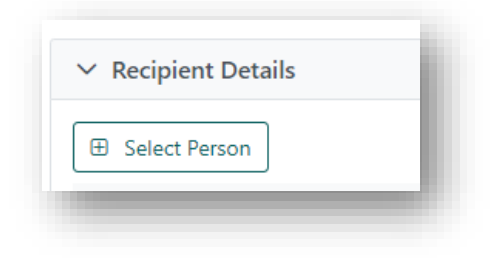

6. Enter Last Name, First Name and Date of Birth in the Search criteria and click **Search**.

| <ul> <li>Search criteria</li> </ul>      |               |                                    |                      |                                |          |
|------------------------------------------|---------------|------------------------------------|----------------------|--------------------------------|----------|
| ast Name *                               |               | First Name                         |                      | Date of Birth * dd/mm/yyyy     |          |
| ast Name must be entered.                |               |                                    |                      | Date of Birth must be entered. |          |
| leference ID Type                        |               | Reference ID                       |                      |                                |          |
| Please Select                            | ~             | N/A                                |                      |                                |          |
|                                          |               |                                    |                      | Reset Filters                  | Search   |
| <ul> <li>Potential Duplicates</li> </ul> |               |                                    |                      |                                |          |
| Select Last Name 1                       | First Name ↑↓ | Date of Birth $\uparrow\downarrow$ | Hospital Reference 1 | National Reference 1           |          |
| No records found                         |               |                                    |                      |                                |          |
|                                          |               |                                    |                      |                                |          |
|                                          |               |                                    |                      | Close Add Perso                | n Select |

7. If a recipient is found to be a match to the person you are registering, they will appear in the **Potential Duplicates** section.

Click the **Select** checkbox for the corresponding person and click **Select**. Proceed to **1.3 Recipient Details.** 

| ast Name *                                              | *                                         |                       | First Name                                 |                       | Date of Birth *       |                 |                    | - 11 |
|---------------------------------------------------------|-------------------------------------------|-----------------------|--------------------------------------------|-----------------------|-----------------------|-----------------|--------------------|------|
| Patient                                                 |                                           |                       | Test                                       |                       | 06/01/1967            |                 |                    | - 11 |
|                                                         |                                           |                       |                                            |                       | Friday, January 6, 19 | 67              |                    |      |
| teference II                                            | D Type                                    |                       | Reference ID                               |                       |                       |                 |                    | - 11 |
| Please Sel                                              | ect                                       | ~                     | N/A                                        |                       |                       |                 |                    | - 11 |
|                                                         |                                           |                       |                                            |                       |                       |                 | Reset Filters Sear | -b   |
|                                                         |                                           |                       |                                            |                       |                       |                 | Repetitively bear  |      |
|                                                         |                                           |                       |                                            |                       |                       |                 |                    |      |
| ✓ Potenti                                               | ial Duplicates                            |                       |                                            |                       |                       |                 |                    |      |
| ✓ Potenti<br>Select                                     | ial Duplicates<br>Last Name ↑↓            | First Name 11         | Date of Birth ↑↓                           | Hospital Reference 11 |                       | National Refere | ince 11            |      |
| ✓ Potenti<br>Select                                     | ial Duplicates<br>Last Name 11<br>Patient | First Name †↓<br>Test | Date of Birth 11<br>06/01/1967             | Hospital Reference 1  |                       | National Refere | ince 1L            |      |
| <ul> <li>✓ Potent</li> <li>Select</li> <li>✓</li> </ul> | ial Duplicates<br>Last Name 11<br>Patient | First Name 11<br>Test | Date of Birth 11<br>06/01/1967<br><< < 1 > | Hospital Reference 11 |                       | National Refere | ince 1             |      |

If no records match the person to be registered, click Add Person.
 Proceed to 1.2 Main Information.

#### **1.2 MAIN INFORMATION**

1. The mandatory fields Last Name, First Name and Date of Birth will populate with the details included in the search criteria. Update the fields if required.

The other fields can be populated if information is available.

| <ul> <li>Main information</li> </ul> |                        |                                              |
|--------------------------------------|------------------------|----------------------------------------------|
| Last Name *                          | First Name *           | Middle Name                                  |
| Test                                 | Patient                |                                              |
| Date of Birth *                      | Gender                 |                                              |
| 23/07/1990                           | Female Male Unknown    |                                              |
| Monday, July 23, 1990                |                        |                                              |
| Ethnic Origin                        | Specific Ethnic Origin | Is the person of Aboriginal or Torres Strait |
| Please Select 🗸                      |                        | Islander origin?                             |
|                                      |                        | Please Select V                              |

2. Select Interim ABO, Rhesus and ABO Subtype (if applicable).

| nterim ABO       | Rhesus          | ABO Subtype |
|------------------|-----------------|-------------|
| O A B AB Unknown | Pos Neg Unknown | N/A         |

3. Complete the mandatory field of **Residential State/Territory**. The other fields can be populated if information is available.

| esidential Country * | Residential State/Territory * | Postcode      |  |
|----------------------|-------------------------------|---------------|--|
| Australia 🗸          | Please Select 🗸               |               |  |
|                      | State must be entered.        |               |  |
| Nobile Phone         | Home Phone                    | Email Address |  |
|                      |                               |               |  |

4. Click **Continue to Add**.

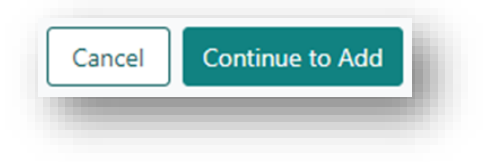

#### 1.3 RECIPIENT DETAILS

| То                                                  | Then                                                                                                    |
|-----------------------------------------------------|----------------------------------------------------------------------------------------------------|
| save the recipient details and proceed to enrolment | click Save and Next                                                                                                    |
| remove the recipient from the registration section  | select the delete check box next on the person's row and click Delete                                                                                                    |
| exit without saving                                 | <ul> <li>click Exit.</li> <li>A confirmation pop up will appear as follows "Are you sure you want to leave this page?" <ul> <li>Select Yes and return to the Registrations page.</li> <li>Select No. To progress to the next step, click Save and Next.</li> </ul> </li> </ul> |
|                                                     | Confirmation  Are you sure that you want to leave this page ? If you select Yes, all unsaved information will be lost.  No Yes                                                                                                    |

#### 2. DETAILED INFORMATION

#### 2.1 GENERAL INFORMATION

In the General Information section complete the following steps to add or update demographics, contact details, ABO, Hospital links and Provider links for the person. Any data that is required to be added before submitting the registration will be flagged in the **Click to show errors** box.

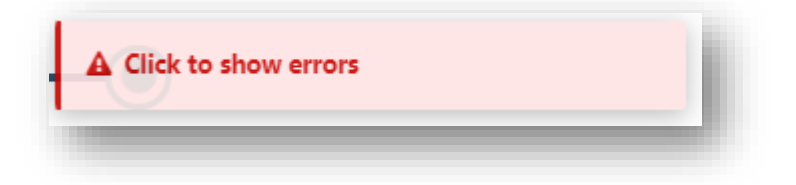

**Note**: Any existing data in OrganMatch will be prepopulated. Any new details added here will be added/updated in the Person details after registration has been submitted.

1. Update Demographics and Contact Information as required.

| Demographics          |   |                               |                                                    |              |
|-----------------------|---|-------------------------------|----------------------------------------------------|--------------|
| Last Name *           |   | First Name *                  | Middle Name                                        |              |
| Patient               |   | Test                          |                                                    |              |
| Date of Birth *       |   | Gender                        |                                                    |              |
| 06/01/1967            |   | Male                          |                                                    |              |
| Ethnic Origin         |   | Specific Ethnic Origin        | Is the person of Aboriginal or Torres Strait Islan | ider origin? |
| Please Select         | ~ |                               | Please Select 🗸                                    |              |
| Contact information   |   |                               |                                                    |              |
| Residential Country * |   | Residential State/Territory * | Postcode                                           |              |
| Australia             | ~ | NSW 🗸                         |                                                    |              |
| Mobile Phone          |   | Home Phone                    | Email Address                                      |              |
|                       |   |                               |                                                    |              |
|                       |   |                               |                                                    |              |

2. If you have added an ABO result in the main information you are required to upload an ABO report before registration can be submitted. The **Sub-Category** of the note needs to be **ABO Forms**. Click **View Notes** and attach the ABO report as a note, see *OM-077 Notes and Attachments- Transplantation Portal* for further information.

|                                                                               | Attach Person - ABO                   |           |
|-------------------------------------------------------------------------------|---------------------------------------|-----------|
| Blood Group                                                                   | 🖽 Add Note                            |           |
| nterim ABO ☐ View Notes                                                       | Last Updated On ↑↓                    | Last Upda |
| Please add note and attach supporting document(s) via the View Notes<br>Dutan | No records found                      |           |
|                                                                               | · · · · · · · · · · · · · · · · · · · |           |
|                                                                               |                                       |           |

Note: a requirement for registration is the upload of NATA accredited ABO results.

This is a critical data field and requires verification before the results are accepted into the system. This will be performed by the scientists in the Tissue Typing lab.

3. Update Hospital Links as required. Hospital links will be prepopulated with the users hospital under the **Current** tab. See *OM-083 Person Details- Transplantation Portal* for further information for adding or ending hospital links.

| Current    | History                                 |  |
|------------|-----------------------------------------|--|
| 🕀 Add Ho   | ospital Link                            |  |
| Hospital 1 |                                         |  |
| East Coast | Transplant Service - Renal Unit (NEASR) |  |
| Wollongon  | g Hospital - Renal Unit (NWOLR)         |  |
|            |                                         |  |

4. Update Provider Links as required. Provider links will be prepopulated with the user under the **Current** tab. See *OM-083 Person Details- Transplantation Portal* for further information for adding or ending a provider link.

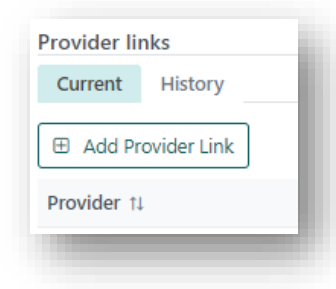

#### 2.2 MEDICAL INFORMATION

Complete the medical information as required.

Note: Pregnancy information will not be available if the gender of the person is male.

Note: When adding drug treatments, the From Date field auto-populates with today's date.

#### Drug treatments only relevant to immunosuppression, sensitisation or desensitisation need to be added.

See *OM-083 Person Details- Transplantation Portal* for further information for adding or updating a medical event.

| leight & Weight             |                          |                                |             |
|-----------------------------|--------------------------|--------------------------------|-------------|
| leight (cms)                | Weight (kg)              | BMI                            |             |
| <i>342</i>                  | ***                      | -                              |             |
| Aedical conditions          |                          |                                |             |
| rimary Diagnosis            | Additional Diagnosis     | Diabetes                       |             |
| Polycystic Kidney Disease   | ✓ Please Select          | Yes No Unknown                 |             |
| ransfusion History          |                          |                                |             |
| revious Transfusions        | Date of last Transfusion |                                |             |
| Yes No Unknown              | dd/mm/yyyy               |                                |             |
| Drug treatments             |                          |                                |             |
| eceiving Drug Treatments?   | As At                    | Description of Drug Treatments |             |
| Yes No Unknown              | dd/mm/yyyy               |                                |             |
| eceiving Immunosuppression? | As At                    |                                |             |
| Yes No Unknown              | dd/mm/yyyy               |                                |             |
| Aedical events              |                          |                                |             |
| Add Medical Event           |                          |                                |             |
| Type †↓                     | Start date 11            | End date 11                    | Hospital 11 |
| Blood Transfusion           | 01/01/2015               |                                |             |
|                             |                          | « < 1 > » 5 ¥                  |             |

#### 2.3 NOTES & ATTACHMENTS

Notes & Attachments relevant to the person can be added or deleted.

See *OM-077 Notes and Attachments- Transplantation Portal* for further information for adding or updating notes and attachments.

| ✓ Notes & Attachments |                    |                 |          |            |                                |                    |
|-----------------------|--------------------|-----------------|----------|------------|--------------------------------|--------------------|
| Add Note              |                    |                 |          |            |                                |                    |
| Last Updated On 11    | Last Updated By 11 | Sub-category 11 | Title 11 | Details 11 | Total No. of<br>Attachments 11 | Has Attachments 11 |
| No records found      |                    |                 |          |            |                                |                    |
|                       |                    |                 |          |            |                                |                    |

#### 2.4 ENROLMENT INFORMATION RECIPIENT KIDNEY/PANCREAS TWL

1. Under **Providers**, select the transplant hospital, clinical hospital, transplant provider and clinical provider from the dropdowns.

Note: You are only able to select providers and hospitals listed under Hospital and Providers Links.

| Transplant Hospital | Ho     | spital Reference | Transplant Provider | Role         |
|---------------------|--------|------------------|---------------------|--------------|
| Please Select       | ~      |                  | Please Select       | $\checkmark$ |
| Clinical Hospital   | Но     | spital Reference | Clinical Provider   | Role         |
| Please Select       | $\sim$ |                  | Please Select       | $\sim$       |

- 2. The following Clinical Parameters must be completed for a recipient to be deemed ready to be matching on the Kidney/Pancreas TWL program and will be used in the calculation of waiting time for these recipients.
  - **Referral date-** Date the letter is written from the referring physician.
  - Date eGFR is less than 15ml/min- Date when renal function falls to eGRF <15mls/Min is the date the patient can be actively listed.
  - Activation Date- May be the date eGFR <15ml/min or could be a later date if referred late or not ready.
  - eGFR at referral- This gives the clinicians an idea of when patients were referred (early or late).

| Referral date                    | eGFR at referral |
|----------------------------------|------------------|
| dd/mm/yyyy                       |                  |
| Date eGFR is less than 15 ml/min |                  |
| dd/mm/yyyy                       |                  |
| Activation Date                  |                  |
| dd/mm/hana/                      |                  |

**Note:** A warning message displayed if **eGFR at referral** value is less than 15, and the **Date eGFR is less than 15 ml/min** is later than **Referral date**. It will not stop user from saving the enrolment or registration.

| Referrar date                                                                                                    | eGFR at referral * |
|----------------------------------------------------------------------------------------------------|--------------------|
| 08/02/2024                                                                                                    | 14                 |
| Thursday, February 8, 2024<br>Waiting time is calculated on the referral date in this scenaric<br>Please check data entered. | <b>).</b>          |
| Date eGFR is less than 15 ml/min                                                                                             |                    |
| Date eGFR is less than 15 ml/min 10/02/2024                                                                                  |                    |

3. Select **Yes** for **Receiving Dialysis** and enter the dialysis start date under **Start Date**, if the recipient is on dialysis.

|                       | Start Date | aiysis  | eiving Dia |
|-----------------------|------------|---------|------------|
| No Unknown dd/mm/yyyy | dd/mm/yyyy | Unknown | s No       |

**Note:** If **Yes** is selected under **Receiving Dialysis** a start date must be entered before registration can be submitted.

### 3. SAVE AND SUBMIT

The above information can be saved at any point.

| lf you click    | Then                                                                                                    |
|-----------------|----------------------------------------------------------------------------------------------------|
| Save and Submit | <ul> <li>a confirmation pop up will appear "OrganMatch will now create and enrol your patient into Kidney/Pancreas TWL. Are you sure you want to continue?"</li> <li>Select Yes and a pop-up will appear indicating the registration is being submitted. The user is directed to the recipient's profile and the enrolment is created.</li> <li>the data is populated in the person profile.</li> <li>future updates can be made directly to the person record.</li> <li>the recipient is enrolled into TWL program with Status On hold "In Progress".</li> </ul> Confirmation <ul> <li>OrganMatch will now create and enrol your patient</li> <li>into Kidney/Pancreas TWL</li> <li>No</li> <li>Yes</li> </ul> |
|                 |                                                                                                    |
| Save            | <ul> <li>All the information added in that session will be saved.</li> <li>This does not submit the person registration.</li> <li>The patient record is flagged in the <b>Registration</b> menu record as <b>In Progress.</b></li> </ul>                                                                                                    |

| Exit | <ul> <li>A confirmation pop up will appear as follows "Are you sure you want to leave this page?"</li> <li>Select Yes and return to the Registrations page. The patient record is flagged in the Registration menu record as In Progress.</li> <li>Select No and remain in the update general information section.</li> </ul> |
|------|----------------------------------------------------------------------------------------------------|
|      | Confirmation Are you sure that you want to leave this page ? If you select Yes, all unsaved information will be lost.       No    Yes                                                                                                    |

### DEFINITIONS

| Term/abbreviation      | Definition                                                                |
|------------------------|---------------------------------------------------------------------------|
| eGFR                   | Estimated Glomerular Filtration Rate. A key indicator of kidney function. |
| Transplantation Portal | OrganMatch portal for transplant clinicians and coordinators.             |
| TWL                    | Transplant Waiting List                                                   |

### **REFERENCED INTERNAL DOCUMENTS**

| Document number | Source                                        |
|-----------------|-----------------------------------------------|
| OM-077          | Notes and Attachments- Transplantation Portal |
| OM-083          | Person Details- Transplantation Portal        |

### **CHANGE HISTORY**

| Version number | Effective date  | Summary of change                                                                                                    |
|----------------|-----------------|----------------------------------------------------------------------------------------------------|
| 1              | 01/06/2022      | First version of document.                                                                                                    |
| 2              | 26/07/2022      | <ul> <li>Update for OrganMatch Sprint 34:</li> <li>Section 4 updated to include filters in registration menu.</li> <li>Section 5 updated to include eGFR warning message.</li> </ul>                                                                                                    |
| 3              | Refer to footer | <ul> <li>Update for OrganMatch Sprint 51:</li> <li>New process for search criteria when selecting a person.</li> <li>Other:</li> <li>Update to new template and inclusion of screenshots.</li> <li>Update of references and tables for notes and attachments and person details.</li> </ul> |

### **ELECTRONIC SIGNATURE**

| Author      | REBECCA SCAMMELL |
|-------------|------------------|
| Approver(s) | NARELLE WATSON   |